## طريقة فتح الكمبيوتر الغلق بكلمة سر

أن من ضمن مميزات ويندوز انه يقوم بعمل حساب تلقائي عند تنصيب الويندوز بإسم Administrator له جميع الصلاحيات و لكنه بالطبع ليكون خفياً .. ليتم استخدامه فقط في الحالات الطارئة .. ما سنقوم به باختصار هو الدخول عن طريق الحساب الخفي Administrator و بما انه له جميع الصلاحيات فسنقوم بتغيير كلمة السر لأسم المستخدم

1- و لا نقوم بعمل إعادة تشغيل للجهاز. Restart

2- قبل أن يتم تشغيل الجهاز و بالتحديد عن ظهور الشاشة السوداء التي يتم فيها تحميل ملفات الويندوز نكرر الضعط على زرF8 من لوحـــة المفاتيح.. 3- ستظهر لنا الآن شاشة سوداء أخرى تحتوي على خيارات من ضمنها Start Windows Normally و Safe Mode نقوم نحن باختيار Safe Mode و ذلك من خلال الإختيار له من لوحة المفاتيح ، ثم نضغط.. Enter

4-سيبدأ الويندوز الآن بالإقلاع و ستظهر لك نافذة المستخدمين... ستلاحظ وجود أسم مستخدم جديد مع المستخدمين و هو .. Administrator. قم باختياره .. و سيدخل إلى الويندوز بشكل طبيعي من دون طلب أي كلمة سر..

5- قم الآن بالتوجه إلى Control Panel ثم إلى ... User Accounts ستظهر لك الآن حسابات المستخدمين بالقائمة

6- قم بإختيار أسم المستخدم ...serag ستظهر لك عدة خيارات.. اختر منها Change Password

 7-قم الآن فقط بوضع كلمة السر الجديدة... لمستخدمنا الأصلي... فقط و من دون أن يطلب منا الكلمة القديمـة
 8-قم بعمل إعادة تشغيل للجهاز... ثم ادخل بشكل طبيعي بالمستخدم الأصلي serag و بكلمة السر الجديدة التي حددتها
 ملاحظات :-

9- عند عمل الويندوز في حالة Safe Mode ستلاحظ بإن ألوان الكمبيوتر مختفله و هناك بعض الأشياء الغير عادية في الويندوز و هذا شيء طبيعي .. لإنه الويندوز في هذه الحالة يعمل بأقل الموارد ! المتاحة .. عند التشغيل مرة أخرى سيعود كل شيء كما كان في حالة عدم نجاح الطريقة السابقة و عندما يطلب منك كلمة مرور -فهذا يعني أن احداً ما قد قام بالعبث Administrator للمستخدم في هذا المستخدم .. لأن الويندوز دائماً لا يقوم بوضع أي كلمة سر للمستخدم

## كيفية التحكم بمؤشر الفأرة عن طريق الكي بورد

قم بعمل الخطوات التالية بالترتيب :-1-أدخل على قائمة أبدأ. start 2- ثم لوحة التحكم. control panel 3- ثم خصائص التشغيل. accessibility properties

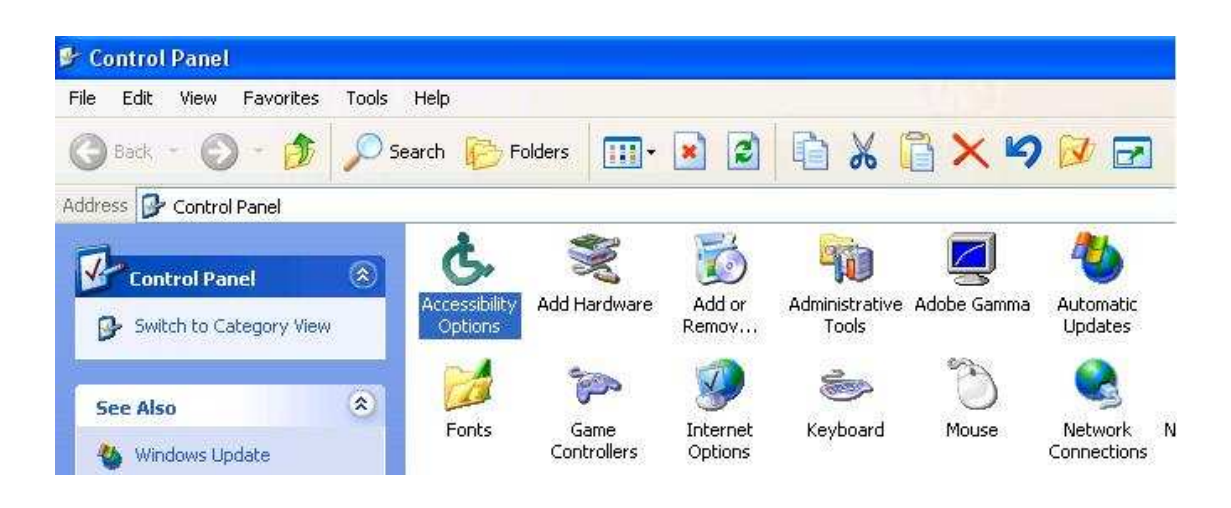

4- بعد ذلك الماوس. mouse

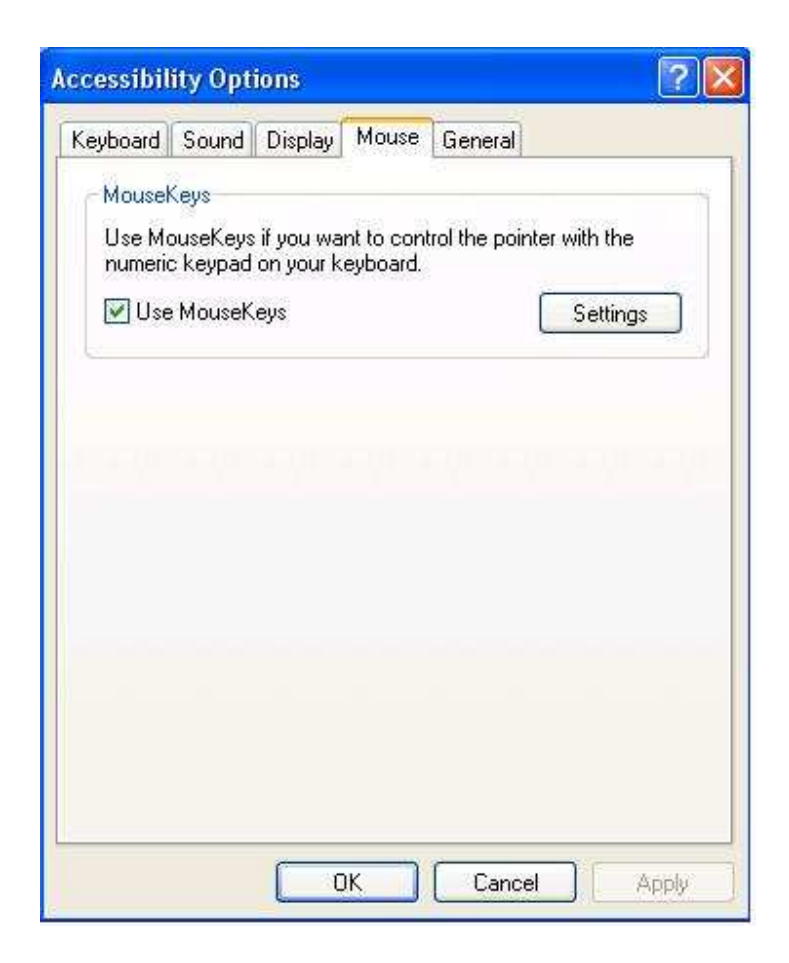

5- استخدام مفاتيح الماوس وضع علامة صح check في مربع الاختيار
6- ثم تطبيق. apply
6- ثم موافق. ok
7- ثم موافق. sk
8-ثم أغلق جميع الشاشات وأضغط على زر num lock في الكي بورد
قسم الأرقام الأيمن .
9- وبعدها سوف يتم التحكم تلقائياً بالماوس من خلال الأرقام

( أسفل , يسار , أعلى , يمين ) على التوالى (أسفل , يسار , أعلى , يمين ) أما رقم (5) فهو لنقر المزدوج double-click.. والأمر shift + f10 فهو عوضاً عن النقر على الزر اليمين . يظهر لك شكل الإعداد بجانب الساعة في شريط المهام في الأسفل عندا تطبيق الخطوات بشكل صحيح EN 🔇 🖰 🐞 9:15.PM

في حالة num lock مغلقة سيظهر شكل الأعداد كالتالي

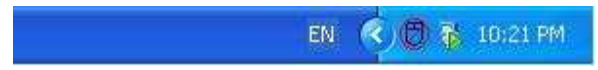

ملاحظة :-

طريقة فتح كمبيوتر مغلق بكلمة سر هي ليست فكرتي ولكن أحببت أن أضيفها وذلك لكي يستفيد منها غيري (الكاتب)

إ**عداد** :

م/سراج حمادي البروك

طرابلس/ ليبيا SERAG\_XXX@YAHOO.COM